## Kako odjaviti uređaj s Gmail računa

Ukoliko ste se na tabletu prijavili sa svojim Gmail računom, potrebno je taj tablet ODJAVITI s njega kad ga vraćate u školu.

Koraci:

U web preglednik idete na Google: www.google.hr ili www.google.com

Dobivate prikazani ekran na kojem gore desno kliknete na Googleove aplikacije:

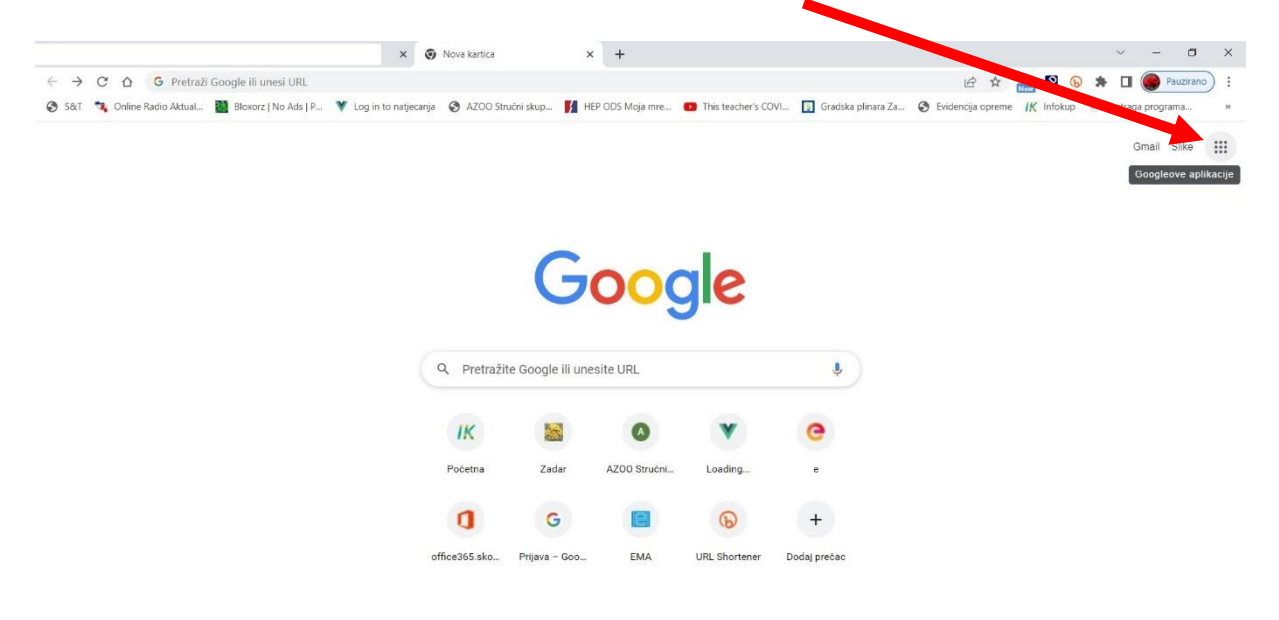

## Iz ponuđenih aplikacija izaberete Račun:

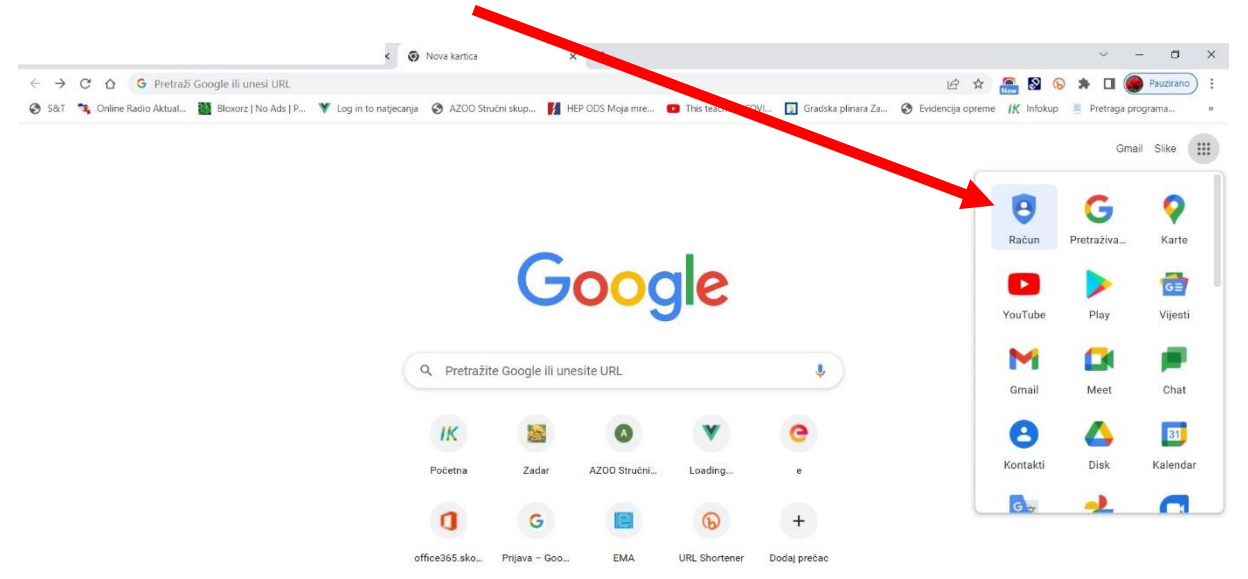

Klikom na Račun dobivate stranicu na kojoj odaberete Posjeti Google račun:

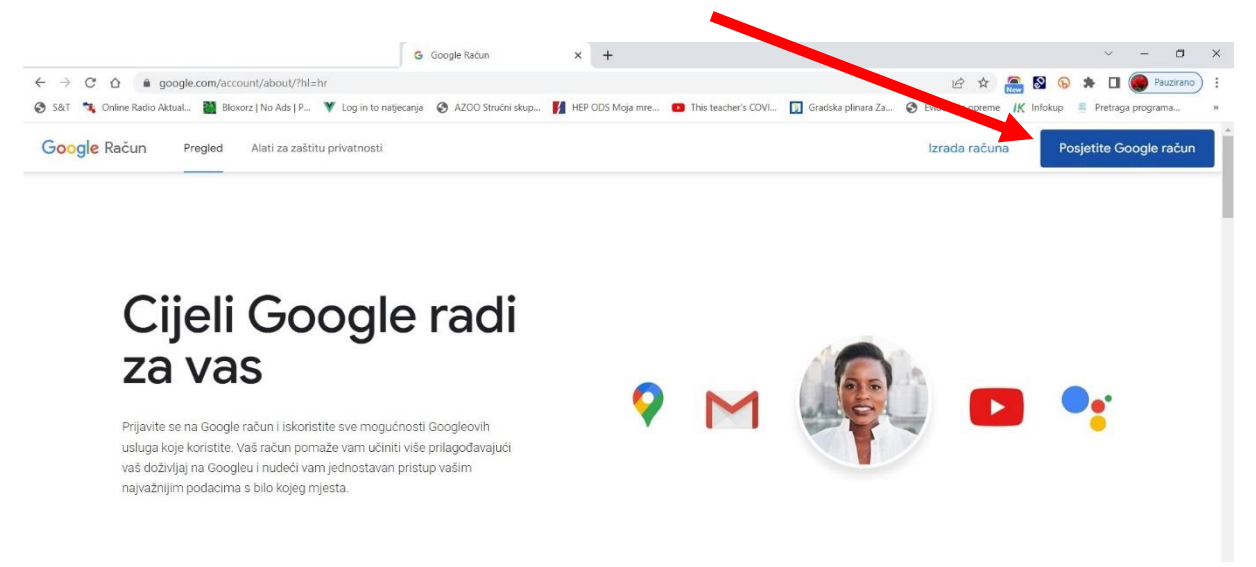

U sljedeća dva ekrana upišete svoju Gmail adresu i lozinku.

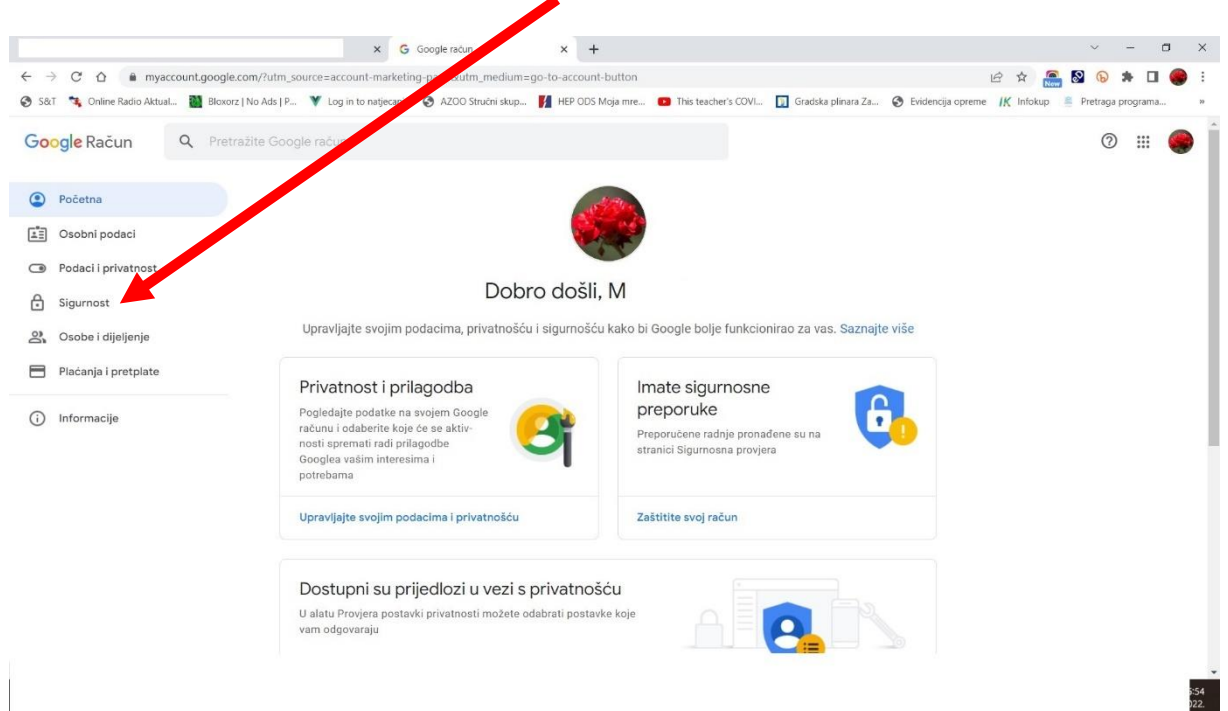

## i "skrolate" tj. pomičete ekran prema dolje:

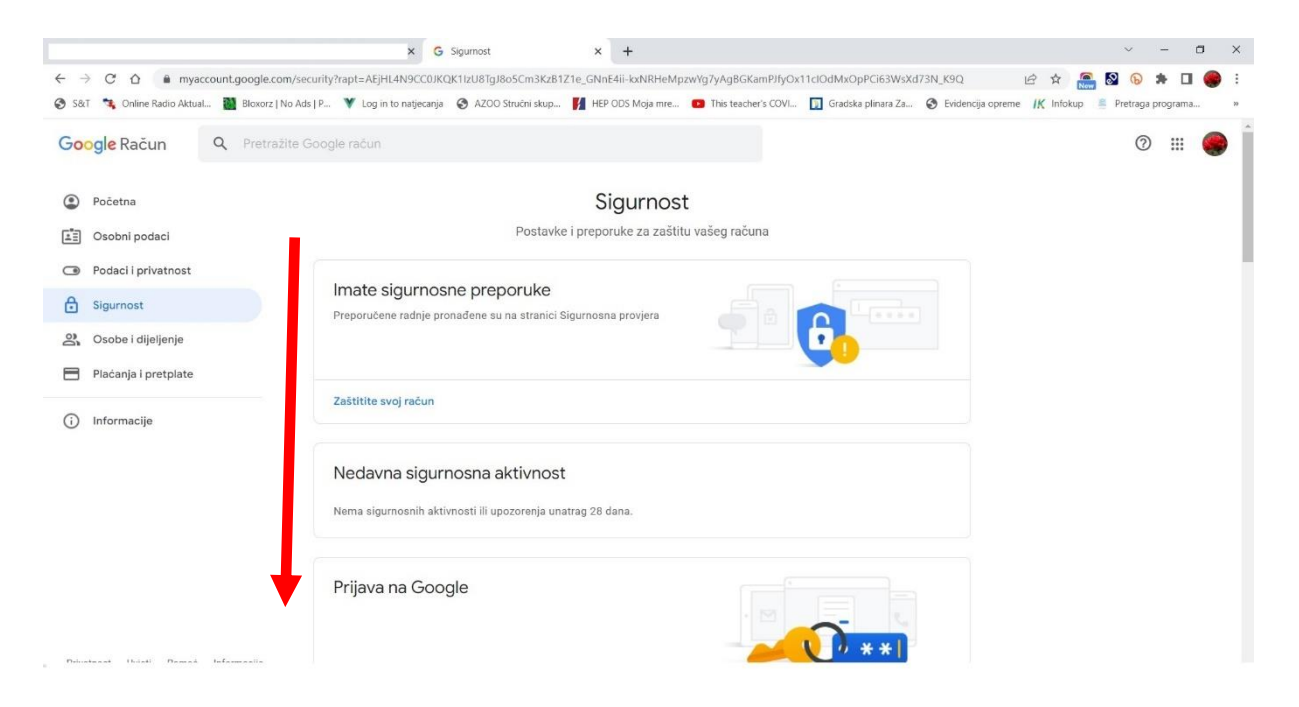

## Kad "uđete" u svoj račun, kliknete lijevo na Sigurnost:

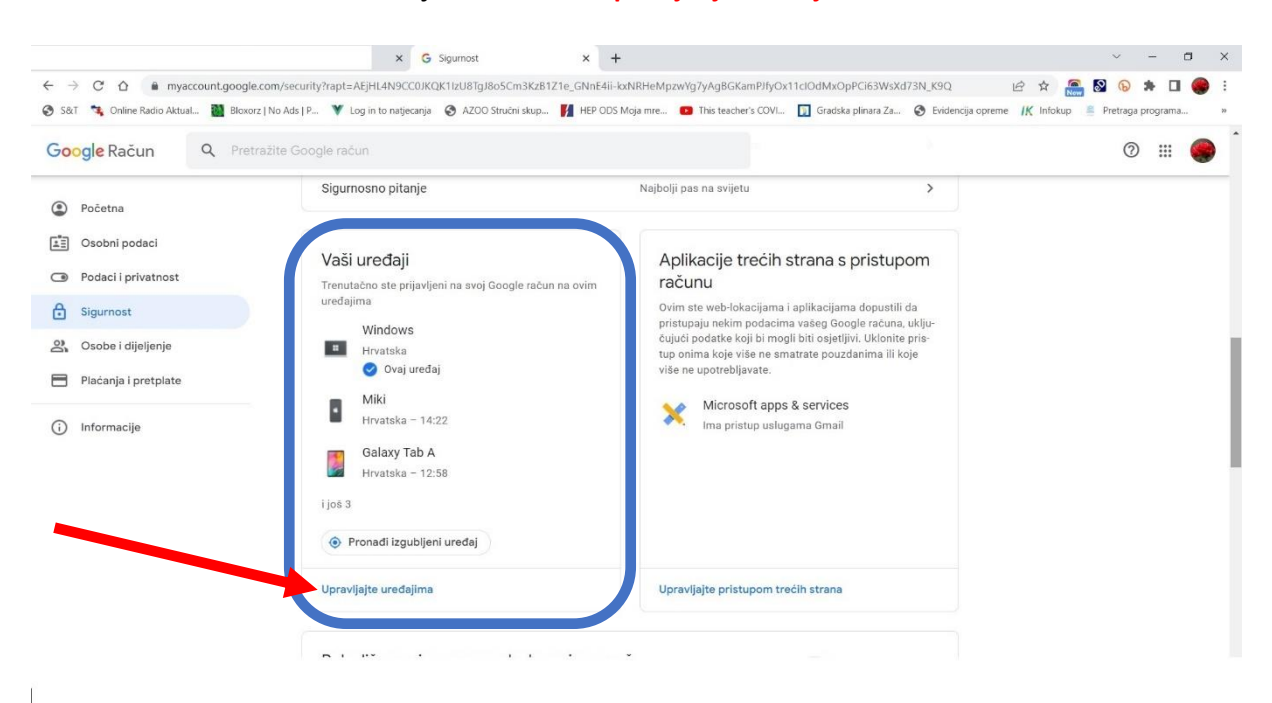

dok ne dođete na dio **Vaši uređaji** i kliknete na **Upravljanje uređajima**:

tada dobijete popis uređaja na kojima ste prijavljeni svojim gmail računom, pa taj uređaj morate obrisati s popisa:

uređaj se briše klikom na tri točkice i odabirom naredbe Odjava:

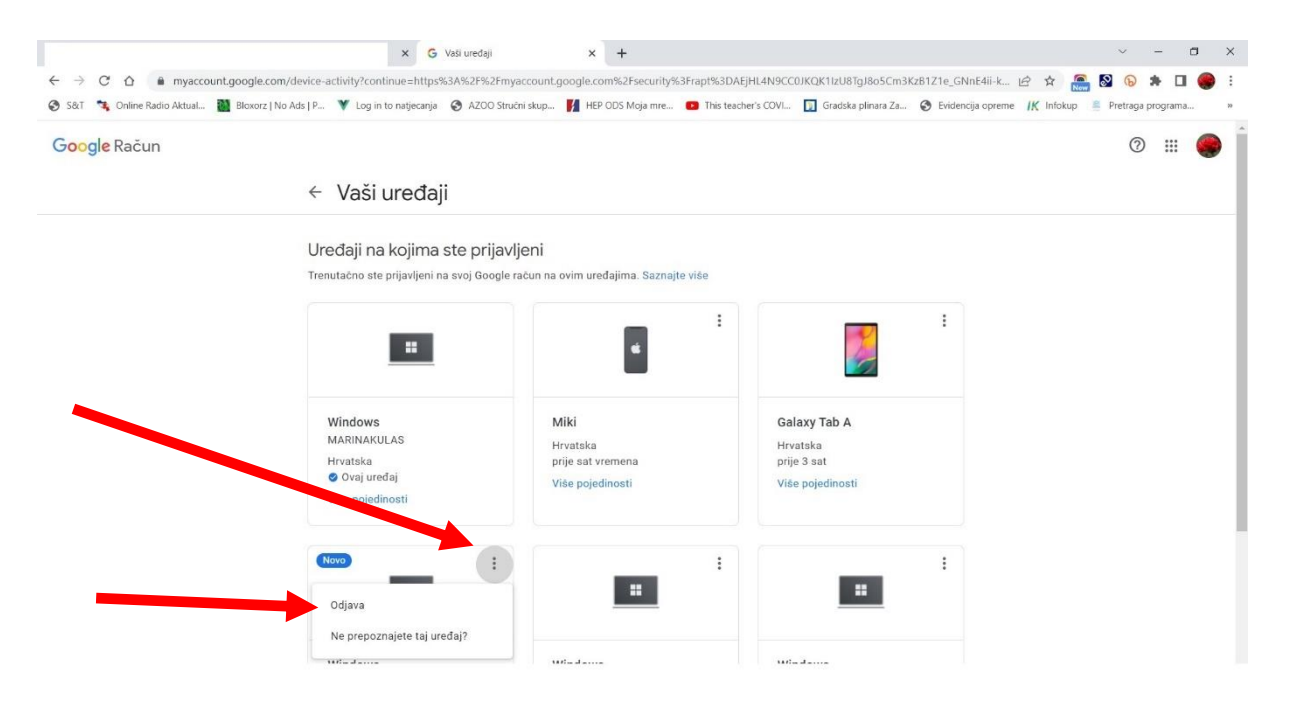